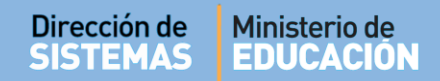

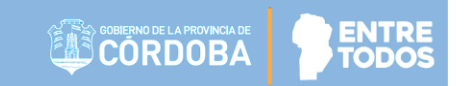

# SISTEMA GESTIÓN ESTUDIANTES

### **PREMATRICULAR ESTUDIANTE**

### - DIRECTIVO -- PERSONAL AUTORIZADO -

## - TECNICATURAS Y PROFESORADOS -- NIVEL SUPERIOR -

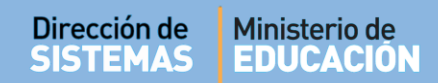

### ÍNDICE

| SISTE | MA GESTIÓN ESTUDIANTES                             | 1  |
|-------|----------------------------------------------------|----|
| 1.    | Personas autorizadas para Prematricular Estudiante | .3 |
| 1.1.  | Desde Página de Gobierno                           | .3 |
| 1.2.  | Desde el Sistema Gestión Estudiantes               | .4 |
| 2.    | Procedimiento para la Prematriculación             | .4 |
| 2.1.  | Paso I Seleccionar Carrera                         | .4 |
| 2.2.  | Paso II – Agregar Estudiantes la Carrera           | .6 |
| 3.    | Listado de Prematriculados                         | .8 |

### SISTEMA GESTIÓN ESTUDIANTES - PREMATRICULAR ESTUDIANTE -

Para la Institución Educativa realizar la Prematriculación de los Aspirantes en iniciar el cursado de una Carrera dentro del Sistema, resulta de utilidad para disponer de información previa al proceso de Matriculación.

La acción de Prematricular Estudiantes no es obligatoria.

La Prematriculación se realiza por Carrera. Un Aspirante puede Prematricularse en varias Carreras a la vez y en diferentes Instituciones Educativas.

Con la Prematriculación, el Aspirante no se asegura el Ingreso a la Institución. El mismo quedará efectivamente Matriculado cuando presente en la Institución Educativa la documentación solicitada y desde la Institución, se comunique que ya se encuentra en esa condición.

Nota: Se define como Aspirante a cualquier persona que tenga interés en iniciar una Carrera.

#### 1. Personas autorizadas para Prematricular Estudiante

#### 1.1. Desde Página de Gobierno

Los Aspirantes tienen la posibilidad de Prematricularse directamente desde la Página de Gobierno. <u>http://www.cba.gov.ar/gestion-estudiantes</u> a través de la opción:

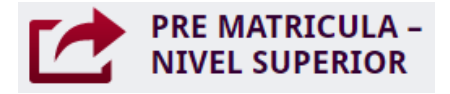

Esta acción se encuentra sujeta a los períodos de habilitación de Cohorte que establezca la Dirección de Nivel Superior.

Para más información consultar el tutorial "400- Nivel Superior Prematriculación - Aspirantes".

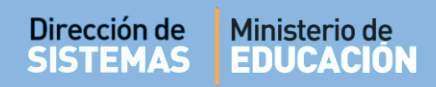

#### 1.2. Desde el Sistema Gestión Estudiantes

Dentro del Sistema Gestión Estudiantes, el Directivo de la Escuela o el Personal Autorizado, pueden Prematricular Estudiantes.

Para habilitar al Personal, consultar el tutorial "Gestionar Personal Autorizado", el cual se encuentra en <u>http://www.cba.gov.ar/gestion-estudiantes/</u>

La Prematriculación dentro del Sistema se habilita en un plazo de tiempo diferente al establecido para los Aspirantes desde página de Gobierno.

#### 2. Procedimiento para la Prematriculación

El Directivo o Personal Autorizado debe ingresar al Sistema Gestión Estudiantes con sus datos de CiDi en la acción "Prematricular Estudiante" que se encuentra en la sección "Matrícula/Estudiantes".

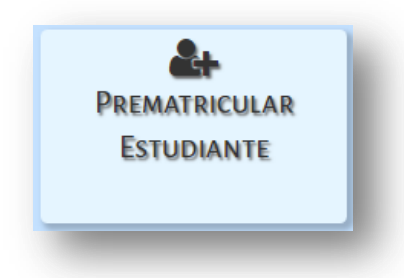

A continuación debe seguir una serie de pasos:

#### 2.1. Paso I Seleccionar Carrera

| o lectivo: 2018                                  | 🔒 Imprin  | nir reporte de estudiantes                       |                           |                            |                 |          |
|--------------------------------------------------|-----------|--------------------------------------------------|---------------------------|----------------------------|-----------------|----------|
| ISTADO DE CARRERAS                               |           |                                                  |                           |                            |                 |          |
| Mostrar 10 🔻 entradas                            |           |                                                  |                           | B                          | uscar:          |          |
| Nombre carrera                                   | Cód. Plan | Nombre Plan                                      | Fecha Cierre<br>Matrícula | Estado Cierre<br>Matrícula | Estado Cohorte  | Acciones |
| PROFESORADO DE ARTES VISUALES                    | 687197757 | PROFESORADO DE ARTES VISUALES                    |                           | HABILITADO                 | Ø DESHABILITADA |          |
| TECNICATURA SUPERIOR EN ARTES<br>VISUALES        | 687196665 | TECNICATURA SUPERIOR EN ARTES<br>VISUALES        |                           | HABILITADO                 | HABILITADA      | <b>*</b> |
| TECNICATURA SUPERIOR EN GESTIÓN<br>SOCIOCULTURAL | 687197862 | TECNICATURA SUPERIOR EN GESTIÓN<br>SOCIOCULTURAL |                           | HABILITADO                 | CONDICIONAL     | <b>H</b> |

Secretaría de Gestión Administrativa Dirección de Sistemas (+54) (0351) 4462400 int. 3010/3011/3026 Santa Rosa 751- 3er Piso Córdoba Capital - República Argentina. Al ingresar a Prematricular Estudiante, se puede ver el Listado de Carreras que dicta el Instituto.

En la columna "Estado Cohorte" existen tres Estados posibles:

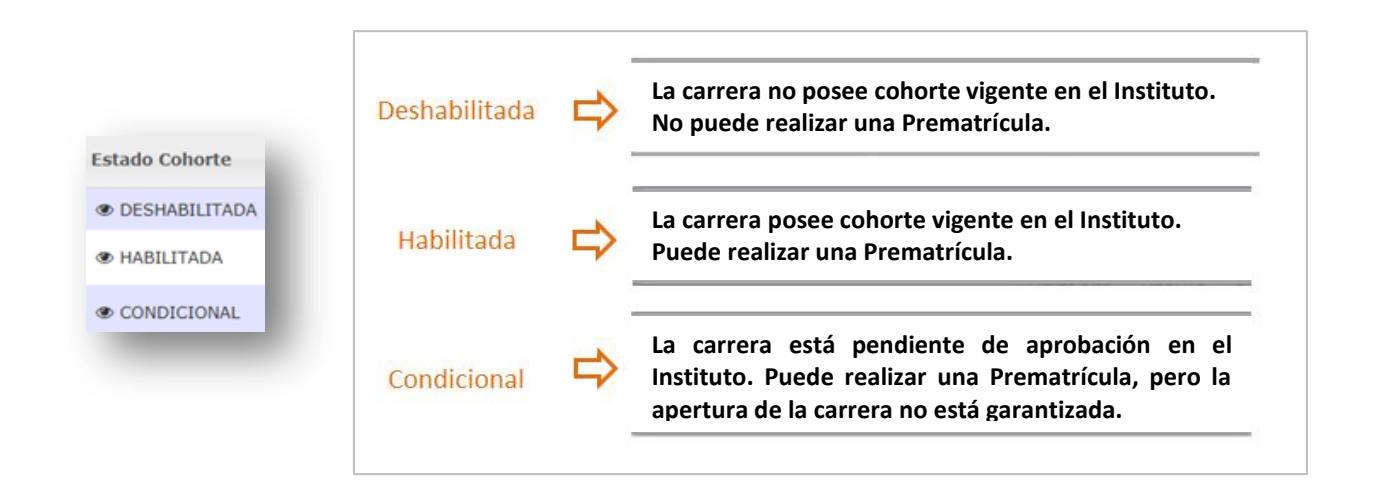

En la columna "**Estado Cierre de Matrícula**" existen dos estados posibles: Habilitado o Finalizado para la Preinscripción.

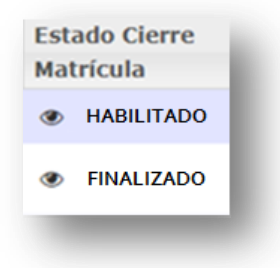

- Si se encuentra "Habilitado" es posible registrar una Prematrícula y modificar las existentes.
- Si se encuentra "Finalizado" debe comunicarse con Dirección de Nivel para solicitar la Habilitación si necesita realizar una nueva Prematrícula.

Nota: La Dirección de Nivel a la que pertenece la Institución Educativa tiene permiso para modificar el Estado de una Cohorte, por lo tanto, el Directivo debe solicitar a su Dirección de Nivel la realización de alguna modificación en el Estado de una Carrera.

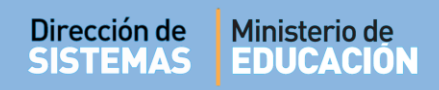

Seleccionar la Carrera habilitada para la Prematriculación través del ícono 🦰 . El Sistema lo direcciona al Paso II.

| o lectivo: 2018                           | 🔒 Imprin  | nir reporte de estudiantes                       |                           |                            |                |          |
|-------------------------------------------|-----------|--------------------------------------------------|---------------------------|----------------------------|----------------|----------|
| LISTADO DE CARRERAS                       |           |                                                  |                           |                            |                |          |
| Mostrar 10 🔹 entradas                     |           |                                                  |                           | В                          | uscar:         |          |
| Nombre carrera                            | Cód. Plan | Nombre Plan                                      | Fecha Cierre<br>Matrícula | Estado Cierre<br>Matrícula | Estado Cohorte | Acciones |
| PROFESORADO DE ARTES VISUALES             | 687197757 | PROFESORADO DE ARTES VISUALES                    |                           | HABILITADO                 | DESHABILITADA  |          |
| TECNICATURA SUPERIOR EN ARTES<br>VISUALES | 687196665 | TECNICATURA SUPERIOR EN ARTES<br>VISUALES        |                           | HABILITADO                 | HABILITADA     | m n      |
| TECNICATURA SUPERIOR EN GESTIÓN           | 687197862 | TECNICATURA SUPERIOR EN GESTIÓN<br>SOCIOCULTURAL |                           | HABILITADO                 | CONDICIONAL    | <b>H</b> |

#### 2.2. Paso II – Agregar Estudiantes la Carrera

Para añadir un nuevo Estudiante, seleccionar

| Número Documento: | Ej: 46584215    |                      |          |
|-------------------|-----------------|----------------------|----------|
| Apellido:         | Ej: Brandan     |                      |          |
| Q Buscar 🏭 Agreg  | jar Estudiante  |                      | S Volver |
| CARRERA: TEC      | NICATURA SUPERI | OR EN ARTES VISUALES |          |
|                   |                 |                      |          |

Ingresar el Número de Documento del Estudiante, indicar el sexo y seleccionar

Q Buscar

| <b>PREMATRICULA</b> | ción                 |
|---------------------|----------------------|
| –Buscar Estudiante  | e a Prematricular    |
| Número documento:   | Ej: 46853372         |
| Sexo:               | Seleccione un sexo ▼ |
| Q Buscar 🖣 Volver   |                      |

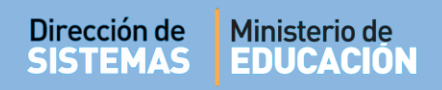

El Sistema muestra la persona que corresponde con los datos ingresados.

Si es correcto, tildar el casillero de la columna "Seleccionar".

| uscar Estudiai   | NTE A PREMATRICU | ILAR |          |         |             |
|------------------|------------------|------|----------|---------|-------------|
| lúmero documento | 5555555          |      |          |         |             |
|                  |                  |      |          |         |             |
| LISTADO DE PERSO | INAS             |      |          |         |             |
| Tino documento   | Nro documento    | Sexo | Apellido | Nombres | Seleccionar |
| ripo documento   |                  |      |          |         |             |

A continuación, se muestran los Datos Personales del Aspirante, verificarlos y seleccionar Prematricular Estudiante

En algunos casos es necesario seleccionar **El Calcular CUIL** para completar ese dato.

| onsabilidad y los cuida<br>e la información ingre:                                                                                                    | dos pertinentes a f<br>ada antes de guar                                     | in de evitar errores o<br>dar. Muchas gracias. | que perjudiquen pos | teriormente la correcta | visualización de datos personales en el sistema. Por favor |
|----------------------------------------------------------------------------------------------------|------------------------------------------------------------------------------|------------------------------------------------|---------------------|-------------------------|------------------------------------------------------------|
| Datos personales                                                                                                    | 脅 Domicilio                                                                  | 📞 Contacto                                     | 📞 Nivel Medio       | € Nivel Superior        | Situación Laboral                                          |
| Tipo documento:<br>Número documento<br>Sexo: FEMENINO<br>Apellidos: PEREZ<br>Nombres: MARCEL<br>CUIL: 27-111111<br>Fecha nacimiento:<br>País enisor docume<br>País origen: Argent<br>iguiente | ocumento Nacio<br>11111111<br>A<br>L-7<br>5/02/1984<br>hto: Argentina<br>ina | Al de Identidad                                | • <b>0</b> IN       | <u>FORMACIÓN</u>        | Los datos marcados con asterisco (*) son obligatorios      |

**Nota**: A través de la opción <u>Siguiente</u> es posible ingresar información del Aspirante relacionada con datos de Domicilio, Contacto, Nivel Medio, Nivel Superior y Situación Laboral. Esta información no es obligatoria para realizar la Prematriculación.

El Sistema registra los datos y muestra el siguiente mensaje de confirmación:

| ×  |
|----|
|    |
| Ok |
|    |

A continuación, se muestra el Listado de Estudiantes Prematriculados en ese Curso.

| intero Documento:                                                     | EJ: 46584215                                                                |                     |                   |                  |                             |
|-----------------------------------------------------------------------|-----------------------------------------------------------------------------|---------------------|-------------------|------------------|-----------------------------|
| ellido:                                                               | Ej: Brandan                                                                 |                     |                   |                  |                             |
| Buscar 🛃 Agre                                                         | egar Estudiante                                                             |                     |                   |                  | Solve                       |
|                                                                       |                                                                             |                     |                   |                  |                             |
| CADDEDA, TE                                                           | CNTCATURA SUPERTO                                                           | R EN ARTES VISUALES |                   |                  |                             |
| CARRERA; TE                                                           |                                                                             |                     |                   |                  |                             |
| PLAN DE EST                                                           | UDIO: 687196665 - TE                                                        | ECNICATURA SUPERIOR | EN ARTES VISUALES |                  |                             |
| PLAN DE EST                                                           | UDIO: 687196665 - TI                                                        | ECNICATURA SUPERIOR | EN ARTES VISUALES |                  |                             |
| PLAN DE ESTU                                                          | UDIO: 687196665 - TI                                                        | ECNICATURA SUPERIOR | EN ARTES VISUALES |                  |                             |
| PLAN DE EST                                                           | UDIO: 687196665 - TI                                                        | ECNICATURA SUPERIOR | EN ARTES VISUALES |                  | ⊖ Imprimir Listado          |
| USTADO DE ESTUE                                                       | UDIO: 687196665 - TI<br>DIANTES PREMATRICULADOS                             | ECNICATURA SUPERIOR | EN ARTES VISUALES | Buscar:          | Ə İmprimir Listado          |
| PLAN DE ESTI<br>LISTADO DE ESTUE<br>Mostrar 10 • er<br>Nro. Documento | UDIO: 687196665 - TH<br>DIANTES PREMATRICULADOS<br>ntradas<br>Sexo Apellido | ECNICATURA SUPERIOR | EN ARTES VISUALES | Buscar:<br>Fecha | ⊖ Imprimir Listado Acciones |

#### 3. Listado de Prematriculados

En esta sección es posible buscar un Estudiante ya Prematriculado a través de su Número de Documento o Apellido.

| PREMATRICULACIÓN – PASO II: AGRECAR ESTUDIANTES A LA CARRERA         imero Documento:       Ej: 46584215         vellido:       Ej: Brandan         a Buscar       Agregar Estudiante         CARRERA: PROFESORADO DE EDUCACIÓN INICIAL         PLAN DE ESTUDIO: 687197716 - PROFESORADO DE EDUCACIÓN INICIAL         LISTADO DE ESTUDIANTES PREMATRICULADOS |                                                                                                    |                                                                                                    |                                                                                                    |                                      |
|----------------------------------------------------------------------------------------------------|----------------------------------------------------------------------------------------------------|----------------------------------------------------------------------------------------------------|----------------------------------------------------------------------------------------------------|--------------------------------------|
| PREMATRICULACIÓN – PASO II: AGREGAR ESTUDIANTES A LA CARRERA         imero Documento:       Ej: 46584215         vellido:       Ej: Brandan         2 Buscar       Agregar Estudiante         CARRERA: PROFESORADO DE EDUCACIÓN INICIAL         PLAN DE ESTUDIO: 687197716 - PROFESORADO DE EDUCACIÓN INICIAL         LISTADO DE ESTUDIANTES PREMATRICULADOS |                                                                                                    |                                                                                                    |                                                                                                    |                                      |
| A Buscar Agregar Estudiante<br>CARRERA: PROFESORADO DE EDUCACIÓN INICIAL<br>PLAN DE ESTUDIO: 687197716 - PROFESORADO DE EDUCACIÓN INICIAL                                                                                                    | IEMATRICULACIÓ                                                                                        | DII: AGREGAR ESTUDIANTES A LA CARRERA                                                              |                                                                                                    |                                      |
| CARRERA: PROFESORADO DE EDUCACIÓN INICIAL<br>PLAN DE ESTUDIO: 687197716 - PROFESORADO DE EDUCACIÓN INICIAL                                                                                                    | scar 🔒 Agregar                                                                                        |                                                                                                    |                                                                                                    | + Volver                             |
| LISTADO DE ESTODIMITES FREMATRICOLADOS                                                                                                    |                                                                                                    | 197716 - PROFESORADO DE EDUCACIÓN INICI                                                            | AL                                                                                                    |                                      |
|                                                                                                    | ADO DE ESTUDIAI                                                                                       | ATRICULADOS                                                                                        |                                                                                                    | 🔒 Imprimir Listado                   |
| Mostrar 10 • entradas                                                                                                    | strar 10 🔻 entra                                                                                      |                                                                                                    | Buscar                                                                                                  | :                                    |
| Nro. Documento Sexo Apellido Nombres Estado                                                                                                    |                                                                                                    |                                                                                                    | lo Fecha                                                                                                | Acciones                             |
| 3333333 M FLORES LOLA PRE-PROVISORIA                                                                                                    | Documento Se                                                                                          | ido Nombres Esta                                                                                   |                                                                                                    | )18 🕑 🛊 🗙                            |
| 11111111 M LOPEZ PEDRO PRE-PROVISORIA                                                                                                    | Documento Se                                                                                          | ido Nombres Esta<br>LES LOLA PRE                                                                   | PROVISORIA 05/10/20                                                                                     |                                      |
| 2222222 F BARRIOS MARIA PRE-PROVISORIA                                                                                                    | Documento         Se           333333         N           11111         N                             | Idd     Nombres     Esta       LOLA     PRE       Z     PEDRO     PRE                              | PROVISORIA 05/10/20<br>PROVISORIA 20/09/20                                                              | 18 🕑 🛉 🗙                             |
|                                                                                                    | Documento         Se           333333         N           .11111         N           222222         N | Nombres     Esta       RES     LOLA     PRE       :Z     PEDRO     PRE       XOS     MARIA     PRE | PROVISORIA         05/10/20           PROVISORIA         20/09/20           PROVISORIA         05/10/20 | 118 2 <b>† x</b><br>118 2 <b>† x</b> |

Dentro de las Acciones disponibles se puede realizar lo siguiente:

- **Editar datos personales:** a través del ícono es posible editar los datos del Aspirante ingresados en el momento de la Prematriculación.
- Matricular Estudiante: desde esta opción <sup>1</sup>/<sub>1</sub> es posible acceder a la sección que permite registrar la Matriculación definitiva del Estudiante en el Sistema. Este procedimiento se encuentra detallado en el tutorial 402-Matricular Estudiante.
- **Anular la Prematrícula**: desde la opción 🔀 se puede eliminar una Prematrícula.

Para ello, deberá indicar el motivo de la eliminación.

| Por fa | vor, ingrese una breve descripción del motivo por el cual<br>se desea dar de baja la prematrícula del alumno: |
|--------|----------------------------------------------------------------------------------------------------|
|        | JAVIER, CANTERO (DNI 33333333)                                                                                |
|        | ×Anular ⊘Cancelar                                                                                             |

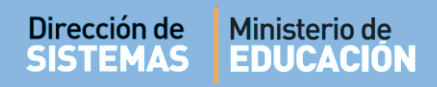

|                                           | EMAS<br>e Educación    |                                                                                                    | CORDOBA                                                               | TODOS                                           |
|-------------------------------------------|------------------------|----------------------------------------------------------------------------------------------------|-----------------------------------------------------------------------|-------------------------------------------------|
| ITUTO: INS                                | STITUTO SUPERIOR M     | ARÍA JUSTA MOYANO DE EZPELETA                                                                                          |                                                                       |                                                 |
| RERA: PR                                  | OFESORADO DE EDUC      | ACIÓN INICIAL                                                                                                    |                                                                       |                                                 |
| DE ESTU                                   | IDIO: 687197716 - PROI | ESORADO DE EDUCACIÓN INICIAL                                                                                           |                                                                       |                                                 |
|                                           |                        |                                                                                                    |                                                                       |                                                 |
|                                           |                        | FILTROS                                                                                                    |                                                                       |                                                 |
| Númoro                                    | Degumenter             | Annelliday                                                                                                    |                                                                       |                                                 |
| Numero                                    | Documento.             | Apellido:                                                                                                    |                                                                       |                                                 |
| Numero                                    | Documento:             | LISTADO DE ESTUDIANTES PRE-MATRICU                                                                                     | LADOS                                                                 |                                                 |
| Nro Doc                                   | Sexo                   | Apellido:<br>LISTADO DE ESTUDIANTES PRE-MATRICU<br>Apellido, Nombres                                                   | LADOS<br>Estado                                                       | Fecha                                           |
| Nro Doc<br>3333333                        | Sexo<br>M              | Apellido:<br>LISTADO DE ESTUDIANTES PRE-MATRICU<br>Apellido, Nombres<br>FLORES, LOLA                                   | Estado<br>PRE-PROVISORIA                                              | Fecha<br>05/10/2018                             |
| Nro Doc<br>3333333<br>1111111             | Sexo<br>M<br>M         | Apellido:<br>LISTADO DE ESTUDIANTES PRE-MATRICU<br>Apellido, Nombres<br>FLORES, LOLA<br>LOPEZ, PEDRO                   | LADOS Estado PRE-PROVISORIA PRE-PROVISORIA                            | Fecha<br>05/10/2018<br>20/09/2018               |
| Nro Doc<br>3333333<br>11111111<br>2222222 | Sexo<br>M<br>M<br>F    | Apellido:<br>LISTADO DE ESTUDIANTES PRE-MATRICU<br>Apellido, Nombres<br>FLORES, LOLA<br>LOPEZ, PEDRO<br>BARRIOS, MARIA | LADOS<br>Estado<br>PRE-PROVISORIA<br>PRE-PROVISORIA<br>PRE-PROVISORIA | Fecha<br>05/10/2018<br>20/09/2018<br>05/10/2018 |

### **FIN DEL TUTORIAL**